# Instructie

### SimPC Webmail

### Algemene versie 1.1

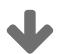

Ga verder naar bladzijde 2 🗲

# **Stap 1** Algemeen overzicht van de webmail

✦ Eenmaal ingelogd, is het scherm van SimPC webmail verdeeld in verschillende onderdelen die hieronder worden uitgelegd:

|                                                     | 1 🖂 E-mail 🐣  | Adre   | sboek 🔅 Instellingen  | Uitlo | ggen     |
|-----------------------------------------------------|---------------|--------|-----------------------|-------|----------|
| Nord Beantwoord Doorsturen Verwijder Markeren Meer  | В             | ericht | 1 t/m 15 van 4544 🛛 🔣 | 1     | <u>ه</u> |
| Ø∽ Onderwerp                                        | Datum         | ÷ *    | Afzender              | Groo  | r @      |
| Testbericht                                         | Vandaag 14:05 |        | SimPC                 | 6 KB  |          |
| 5 Testbericht                                       | Vandaag 10:55 |        | SimPC                 | 6 KB  |          |
| <ul> <li>Belangrijk bericht</li> </ul>              | Vandaag 09:12 |        | SimPC                 | 34 KB |          |
| <ul> <li>Nieuwsbrief</li> </ul>                     | Vandaag 09:04 | *      | SimPC                 | 136   |          |
| <ul> <li>Uw nieuwe e-mail</li> </ul>                | Vandaag 07:36 |        | SImPC                 | 8 KB  |          |
| <ul> <li>Welkom bij SimPC</li> </ul>                | Za 13:42      |        | SimPC klantenservice  | 33 KB |          |
| <ul> <li>Tijdelijk 10% korting bij SimPC</li> </ul> | Vr 13:38      |        |                       |       |          |
|                                                     | Vr 09:12      | *      |                       | 31 KB |          |
|                                                     |               |        |                       |       |          |
|                                                     |               |        |                       |       |          |
|                                                     |               |        |                       |       |          |
|                                                     |               |        |                       |       |          |

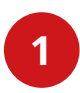

#### Hoofdmenu (rechtsboven in het scherm)

De SimPC webmail biedt een hoofdmenu met verschillende functies zoals E-mail, Adresboek, Instellingen en Uitloggen.

| sim <sup>®</sup> 🖂 E-mail 💄 Adresboek 🔅 Instein |                                                     |               |                        |  |  |
|-------------------------------------------------|-----------------------------------------------------|---------------|------------------------|--|--|
| Vernieuwen Opstellen 22                         | ord Beantwoord Doorsturen Verwijder Markeren Meer 2 | Beric         | ht 1 t/m 15 van 4544   |  |  |
| 🕒 Postvak In 🛛 14                               | © ▼ Onderwerp                                       | Datum \$      | * Afzender             |  |  |
| 🧪 Concepten                                     | Testbericht                                         | Vandaag 14:05 | SimPC                  |  |  |
| 🐼 Verzonden                                     | * Testbericht                                       | Vandaag 10:55 | SimPC                  |  |  |
| 🕅 Spam                                          | <ul> <li>Belangrijk bericht</li> </ul>              | Vandaag 09:12 | SimPC                  |  |  |
| T Prullenbak                                    | Nieuwsbrief                                         | Vandaag 09:04 | ★ SimPC                |  |  |
| Managan .                                       | Uw nieuwe e-mail                                    | Vandaag 07:36 | SimPC                  |  |  |
|                                                 | Welkom bij SimPC                                    | Za 13:42      | SimPC klantenservice   |  |  |
| Tennisclub                                      | Tijdelijk 10% korting bij SimPC                     | Vr 13:38      |                        |  |  |
| Bridgeclub 2                                    |                                                     | Vr 09:12      | ★ SimPC klantenservice |  |  |
|                                                 |                                                     |               |                        |  |  |
|                                                 |                                                     |               |                        |  |  |
|                                                 |                                                     |               |                        |  |  |

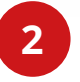

#### Werkbalk (linksboven in het scherm)

De belangrijkste werkbalk bevindt zich altijd boven het inhoudsgebied en hier kunt u verschillende acties uitvoeren, afhankelijk van wat er wordt getoond of geselecteerd in het inhoudsdeel van het venster.

✦ Als de knoppen lichtgrijs zijn, dan is de betreffende actie niet beschikbaar voor de huidige selectie.

→ Als een pictogram op de werkbalk een kleine pijl aan de rechterkant toont, dan kunt u op de pijl drukken en dan worden er verschillende varianten weergegeven van de uitvoering die u wilt uitvoeren.

➔ Extra acties zijn te vinden door op de knop Meer te klikken (indien beschikbaar).

| Tijdelijk 10% korting bij SImPC     Vr 13:38     SimPC klantenservice     31 KB       Nu tijdelijk geen verzendkosten     Vr 09:12     *     SimPC klantenservice     31 KB       Dag Annie     Vr 07:37     SimPC klantenservice     8 KB       Tennisclub nieuwsbrief     Do 19:08     Tennisclub     6 KB       Nationale Burendag     Do 13:54     SimPC     251 |                                            |          |          |       |   |
|----------------------------------------------------------------------------------------------------|--------------------------------------------|----------|----------|-------|---|
| Tijdelijk 10% korting bij SIMPC     Vr 13:38     SIMPC kantenservice     19 kB       Dag Annie     Vr 09:12     SIMPC klantenservice     31 KB       Dag Annie     Vr 09:37     SIMPC klantenservice     8 KB       Tennisclub nieuwsbrief     Do 19:08     Tennisclub     6 KB       Nationale Burendag     Do 14:33     Burendag     12 KB                         | Testbericht                                | Do 13:54 | SimPC    | 251   | Ø |
| Vr 13:38     SimPC klantenservice     35 kB       Nu tijdelijk geen verzendkosten     Vr 09:12     \$ SimPC klantenservice     31 KB       Dag Annie     Vr 07:37     SimPC klantenservice     8 KB       Tennisclub nleuwsbrief     Do 19:08     Tennisclub     6 KB                                                                                                | <ul> <li>Nationale Burendag</li> </ul>     | Do 14:33 | Burendag | 12 KB |   |
|                                                                                                    | <ul> <li>Tennisclub nieuwsbrief</li> </ul> | Do 19:08 |          | 6 KB  |   |
|                                                                                                    |                                            |          |          |       |   |
|                                                                                                    |                                            |          |          |       |   |
|                                                                                                    |                                            |          |          |       |   |
|                                                                                                    |                                            |          |          |       |   |
|                                                                                                    |                                            |          |          |       |   |

#### Zoekbalk (rechtsonder in het scherm)

➔ Voer een zoekterm in en druk op de Enter-toets op het toetsenbord om te beginnen met zoeken. Als u de zoekopdracht wilt resetten, dan klikt u op het 'kruisje' aan de rechterkant van het zoekvak.

➔ Er kunnen zoekopties verborgen zijn in een keuzelijst die wordt geopend wanneer u op het zoekpictogram links in het zoekvak klikt.

| Postvak In 14 | Q → Onderwerp                                       |  |
|---------------|-----------------------------------------------------|--|
| 🧪 Concepten   | <ul> <li>Testbericht</li> </ul>                     |  |
| 🐼 Verzonden   | 🖘 Testbericht                                       |  |
| 🐻 Spam        | <ul> <li>Belangrijk bericht</li> </ul>              |  |
| 📅 Prullenbak  | <ul> <li>Nieuwsbrief</li> </ul>                     |  |
| E Mappen      | <ul> <li>Uw nieuwe e-mail</li> </ul>                |  |
| Tennisclub    | Welkom bij SimPC                                    |  |
| Peideselub    | <ul> <li>Tijdelijk 10% korting bij SimPC</li> </ul> |  |
| Bridgeclub    | <ul> <li>Nu tijdelijk geen verzendkosten</li> </ul> |  |
| Familie       | Dag Annie                                           |  |
|               | Tennisclub nieuwsbrief                              |  |
|               | <ul> <li>Nationale Burendag</li> </ul>              |  |
|               | Testbericht                                         |  |
|               | <ul> <li>Dit is uw Postvak In</li> </ul>            |  |
|               | Sebastiaan                                          |  |
|               | Peter                                               |  |

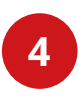

3

#### Mappen (linksmidden in het scherm)

Aan de linkerkant van het scherm ziet u: Postvak In, Concepten, Verzonden, Spam, Prullenbak en Mappen.

| 4 🔅 🔹 Onderwe              | rp                         | Datum +       | * * | Afzender             | Groo  | 194 |
|----------------------------|----------------------------|---------------|-----|----------------------|-------|-----|
| • Testi                    | pericht                    | Vandaag 14:05 |     | SimPC                | 6 KB  |     |
| 🦘 Testi                    | pericht                    | Vandaag 10:55 |     | SimPC                | 6 KB  |     |
| • Bela                     | ngrijk bericht             | Vandaag 09:12 |     | SimPC                | 34 KB |     |
| <ul> <li>Nieu</li> </ul>   | wsbrief                    | Vandaag 09:04 | *   | SimPC                | 136   |     |
| - Uw r                     | ieuwe e-mail               | Vandaag 07:36 |     | SimPC                | 8 KB  |     |
| • Welk                     | om bij SimPC               | Za 13:42      |     | SimPC klantenservice | 33 KB |     |
| • Tijde                    | lijk 10% korting bij SimPC | Vr 13:38      |     | SimPC                | 19 KB |     |
| 5 Nu t                     | jdelijk geen verzendkosten | Vr 09:12      | *   | SimPC klantenservice | 31 KB |     |
| • Dag                      | Annie                      | Vr 07:37      |     | SimPC klantenservice | 8 KB  |     |
| • Tenn                     | isclub nieuwsbrief         | Do 19:08      |     | Tennisclub           | 6 KB  |     |
| - Natio                    | onale Burendag             | Do 14:33      |     | Burendag             | 12 KB |     |
| <ul> <li>Testl</li> </ul>  | pericht                    | Do 13:54      |     | SimPC                | 251   |     |
| <ul> <li>Dit is</li> </ul> | s uw Postvak In            | Do 13:10      |     | SimPC                | 11 KB |     |
| <ul> <li>Seba</li> </ul>   | stiaan                     | Do 11:14      |     | SimPC                | 38 KB |     |
| Pete                       | ·                          | Do 11:13      | *   | A. de Wit            | 39 KB |     |

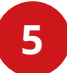

#### Inhoudsvenster (midden in het scherm)

Hier ziet u een overzichtslijst met uw e-mailberichten zodra u een specifieke map aanklikt zoals: Postvak In, Concepten, Verzonden, Spam, Prullenbak en Mappen.

✦ Klik of dubbelklik (twee keer kort achter elkaar) met de linker muisknop op een e-mail om het bericht te bekijken.

### Stap 2

6

### E-mailbericht beantwoorden

| im®                      | 6                                                   | 🖂 E-mail 🐣 Adresboek 🔅 Instellin |
|--------------------------|-----------------------------------------------------|----------------------------------|
| ernieuwen Opstellen Beam | Woord Beantwoord Doorsturen Verwijder Markeren Meer | Bericht 1 t/m 15 van 4544        |
| 🛆 Postvak In 🚺           | 🔅 🗸 Onderwerp                                       | Datum 💠 🖈 Afzender               |
| 🖉 Concepten              | SimPC Onderhoud                                     | Vandaag 11:21 SimPC              |
| 🐼 Verzonden              | * Testbericht                                       | Vandaag 10:55 SimPC              |
| Spam                     | <ul> <li>Belangrijk bericht</li> </ul>              | Vandaag 09:12 SimPC              |
| 📅 Prullenbak             | Nieuwsbrief                                         | Vandaag 09:04 \star SimPC        |
| Manage                   | Uw nieuwe e-mail                                    | Vandaag 07:36 SimPC              |
|                          | Welkom bij SimPC                                    | Za 13:42 SimPC klantenservice    |
| Tennisclub               | <ul> <li>Tijdelijk 10% korting bij SimPC</li> </ul> | Vr 13:38 SimPC                   |
| Bridgeclub 2             | Nu tijdelijk geen verzendkosten                     | Vr 09:12 🗙 SimPC klantenservice  |
|                          | Begrinnie                                           | V/r 07/07                        |
|                          |                                                     |                                  |
|                          |                                                     |                                  |
|                          | <ul> <li>Testbericht</li> </ul>                     |                                  |

#### Beantwoorden

→ Klik op een e-mail en druk vervolgens op de knop 'Beantwoorden'.

# **Stap 3** E-mailbericht opstellen

| ieuwel Opstellen Beantwo | Bericht 1 t/m 15 van 454                            |               |     |                      |
|--------------------------|-----------------------------------------------------|---------------|-----|----------------------|
| Postvak III 14           | Ø → Onderwerp                                       | Datum         | ÷ * | Afzender             |
| • Concepten              | SimPC Onderhoud                                     | Vandaag 11:21 |     | SimPC                |
| Verzonden                | * Testbericht                                       | Vandaag 10:55 |     | SimPC                |
| Spam                     | <ul> <li>Belangrijk bericht</li> </ul>              | Vandaag 09:12 |     | SimPC                |
| Prullenbak               | Nieuwsbrief                                         | Vandaag 09:04 | *   | SimPC                |
| Managa                   | <ul> <li>Uw nieuwe e-mail</li> </ul>                | Vandaag 07:36 |     | SimPC                |
|                          | <ul> <li>Welkom bij SimPC</li> </ul>                | Za 13:42      |     | SimPC klantenservice |
| Tennisclub               | <ul> <li>Tijdelijk 10% korting bij SimPC</li> </ul> | Vr 13:38      |     |                      |
| Bridgeclub 2             |                                                     | Vr 09:12      | *   |                      |
|                          |                                                     |               |     |                      |
|                          |                                                     |               |     |                      |
|                          |                                                     |               |     |                      |
|                          |                                                     |               |     |                      |

→ Klik op de knop 'Opstellen' om een bericht te schrijven.

| sim®                                             | 🖂 E-mail 🛛 🐣 Adresboek                                                              | 🔅 Instellingen 🌘 | Uitloggen |
|--------------------------------------------------|-------------------------------------------------------------------------------------|------------------|-----------|
| Annuleren Verzenden Opslaan                      | Spelling Bijvoegen Ondertekeni                                                      |                  |           |
| Contactpersonen 🛛 🖌 🕨                            | Afzender test@simpc.nl 🔻 🖍 Identiteiten bewerken                                    |                  | P.        |
| Q, 😢                                             | Ontvanger                                                                           |                  | 8 💻       |
| Persoonlijk adresboek                            | Cc toevoegen O Bcc toevoegen Antwoord-aan toevoegen Followup-To toevoegen Onderwerp |                  |           |
| 👤 Erik de Jong                                   | B I U ≡ Ξ Ξ Ξ Ξ Ξ Ξ Λ ¶, 66 A - A - Lettertype - Tekengrootte -                     | Bijlage toev     | roegen    |
| 👤 Mark de Lange                                  |                                                                                     |                  |           |
| 👤 Annie Jansen                                   |                                                                                     |                  |           |
| 👤 Peter                                          |                                                                                     |                  |           |
| 8                                                |                                                                                     |                  |           |
|                                                  |                                                                                     |                  |           |
|                                                  |                                                                                     |                  | 1         |
| To <sup>+</sup> Cc <sup>+</sup> Bcc <sup>+</sup> |                                                                                     | · · · · ·        | 5         |

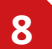

#### Ontvanger

> Dubbelklik (twee keer kort achter elkaar) op de naam van een persoon in uw persoonlijk adresboek.

→ U kunt ook een e-mailadres invullen bij 'Ontvanger'.

|                    | 12                |           |                                                                                  |                            |
|--------------------|-------------------|-----------|----------------------------------------------------------------------------------|----------------------------|
| sim®               |                   |           | 🖂 E-mail 🕹 Adresboek                                                             | 🔅 Instellingen 🙂 Uitloggen |
| Annuleren          | Verzenden         | Dpslaan   | Spelling Bijvoegen Ondertekeni                                                   |                            |
| Contactper         | son n             | ► M       | Afzender test@simpc.nl 🔹 🖋 Identiteiten bewerken                                 | P                          |
| Q                  |                   | $\otimes$ | Ontvanger                                                                        | Ĵ                          |
| Persoo             | onlijk adresb     | 9         | Onderwerp                                                                        | ·]                         |
| 👤 Erik de          | Jong              |           | B I U E E E E E E E I I I I E E E E AT T. 66 A - A - Lettertype - Tekengrootte - | Bijlage toevoegen          |
| Annie J            | e Lange<br>Jansen |           | _∅° ζέ ⊞ → Ω2 μ⊒ 192 (> 668 ♥) ("                                                | -                          |
| 👤 Peter            |                   |           |                                                                                  |                            |
|                    |                   |           |                                                                                  |                            |
|                    |                   |           |                                                                                  | 11                         |
|                    |                   | (1        | 0                                                                                |                            |
|                    |                   |           |                                                                                  |                            |
|                    |                   |           |                                                                                  |                            |
|                    |                   |           |                                                                                  | ()                         |
| то <sup>+</sup> Сс | + Bcc+            |           |                                                                                  |                            |

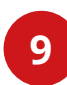

#### Onderwerp

→ Vul het onderwerp in zodat de ontvanger weet waar het bericht over gaat.

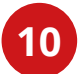

#### Bericht opstellen en opmaken

→ Schrijf uw boodschap en gebruik de knoppen bovenaan dit veld om het bericht op te maken met bijvoorbeeld vetgedrukte letters, tekstkleur, lettertype, opsommingstekens, etc.

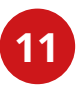

#### Bijlage toevoegen (rechterzijde)

➔ Druk op de knop bijlage toevoegen om een document, afbeelding of ander soort bestand aan de e-mail toe te voegen.

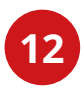

#### Bericht verzenden (bovenaan in de werkbalk)

→ Druk op de knop **verzenden** om het bericht te versturen.

### Stap 4 Adresboek

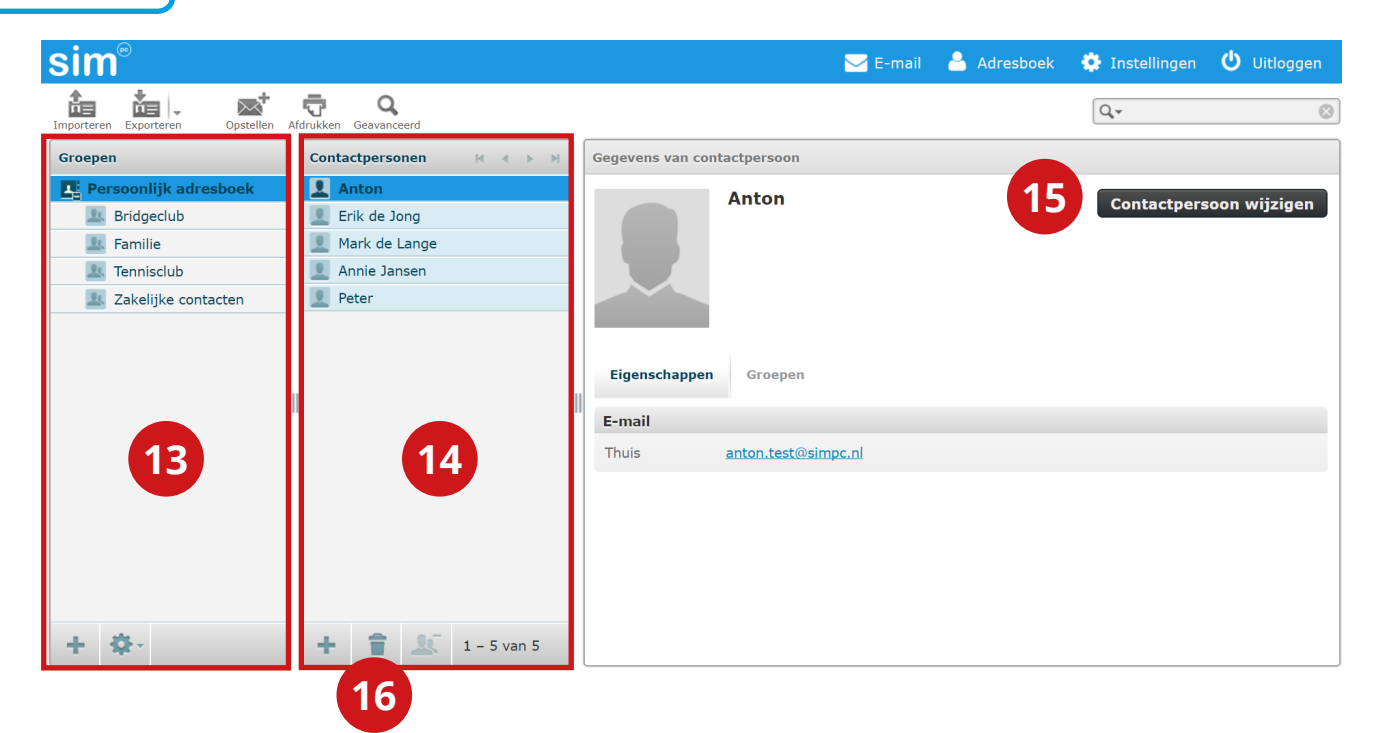

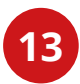

#### Groep aanmaken

→ Geef de groep een naam en druk vervolgens op de knop **opslaan**.

### Contactpersoon toevoegen

➔ Vul de voor- en achternaam in en vul een e-mailadres in. Druk vervolgens op de knop **opslaan**.

### 15 Contactpersoon wijzigen

→ Selecteer een contactpersoon in het 'Contactpersonen' venster en druk op de knop Contactpersoon wijzigen.

→ Wijzig de gegevens die u wilt aanpassen. Druk vervolgens op de knop opslaan.

### 16 Contactpersoon verwijderen

→ Selecteer een contactpersoon in het 'Contactpersonen venster' en druk op het vuilnisbak icoon m onderaan het contactpersonen venster.

→ Bevestig door op de knop **OK** te klikken.

#### Instellingen Stap 5

#### sim

Ma

#### Instellingen Mappen Klik op een onderdeel voor weergave. 🔼 Postvak In 👤 Identiteiten Concepten Verzonden Spam 0 Prullenbak Mappen Familie 18 Bridgeclub Tennisclub 🏇 🕒 25%

🖂 E-mail 🐣 Adresboek 🔅 Instellingen Ů Uitloggen

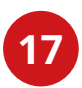

#### Mappen aanmaken

19

→ Druk op linksboven in het scherm op 'Mappen' en druk daarna onderaan het 'Mappen' venster op de 🕇 knop om een map toe te voegen.

→ Geef de map een naam. Zorg ervoor dat u Bovenliggende map selecteerd **met de streep iconen: ---** zoals aangegeven in onderstaande afbeelding. Druk vervolgens op de knop **opslaan**.

| Locatie           |   |  |  |  |  |
|-------------------|---|--|--|--|--|
| Mapnaam           |   |  |  |  |  |
| Bovenliggende map | • |  |  |  |  |

## 18

#### Mappen aan- en uitvinken 🗹

→ U kunt de mappen activeren en deactiveren door op het betreffende map te klikken.

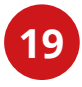

#### Mappen verwijderen

→ U kunt mappen verwijderen door de betreffende map aan te klikken en vervolgens onderaan het 'Mappen' venster op het 🌣 tandwiel icoon te klikken.

→ Druk vervolgens op **verwijder**. Bevestig door op de knop **OK** te klikken.